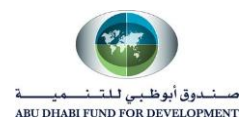

# **Supplier Registration User Manual**

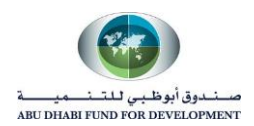

# **1. Fill the Company Details.**

Under Company Details Supplier is require to fill -

- Company Name (Mandatory)
- Tax Country (Non-Mandatory)
- Tax Registration Number or VAT Number (Mandatory)
- Taxpayer id (Non-mandatory)
- D-U-N-S Number DUNS number details will be find under trade license or commercial license (Non-Mandatory)

| ORACLE               | <sup>°</sup> iSupplier Portal                         | ⊠<br>Close                             | ∣ <b>Č</b><br>Settings ⊳                 |
|----------------------|-------------------------------------------------------|----------------------------------------|------------------------------------------|
| Basi<br>Prospective  | C Information<br>Supplier Registration                | Company Details Additional Information | Attachments<br>Step 1 of 4 Ne <u>x</u> t |
| Blank label for inst | ad field<br>ruction text<br>tails                     |                                        |                                          |
|                      | * Company Name<br>Tax Country                         | ARIS HOLDING CO.                       |                                          |
|                      | Tax Registration Number<br>Taxpayer ID<br>DUNS Number | 598759879                              |                                          |

\*System has a restriction validation which will not allow you to skip "Tax Registration Number", "Taxpayer ID" or "DUNS Number". You need to select any one out of these 3 fields which will allow you to move to the next step.

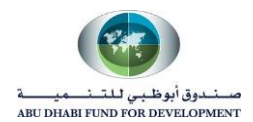

# 2. Provide Contact Information.

Make sure to provide the exact contact details as this information will automatically create a contact directory of the supplier and also creates isupplier portal access to supplier.

Supplier to Provide details like mandatorily like -

- Email
- First Name
- Last Name
- Phone Number

| Contact Information              |                       |
|----------------------------------|-----------------------|
| Blank label for instruction text |                       |
| * Email                          | ARIS.HOLDING@ARIS.COM |
| First Name                       | AHMED                 |
| * Last Name                      | KHAN                  |
| Phone Area Code                  |                       |
| Phone Number                     | +971-528787090        |
| Phone Extension                  |                       |
|                                  |                       |

- Click on "Next" to redirect to "Company Details" Page or step 2.

| Pasic Information                |                | Company Datails          | Attachments      |
|----------------------------------|----------------|--------------------------|------------------|
| Prospective Supplier Regi        | stration       | Company Details          | Step 1 of 4 Next |
| * Indicates required field       |                |                          |                  |
| Blank label for instruction text |                |                          |                  |
| Company Details                  |                |                          |                  |
| *                                | Company Name   | ARIS HOLDING CO.         |                  |
|                                  | Tax Country    | United Arab Emirates 🔄 🤉 |                  |
| Trade I                          | License Number | 67478988                 |                  |
| Contact Information              |                |                          |                  |
| Blank label for instruction text |                |                          |                  |
|                                  | * Email        | ARIS.HOLDING@ARIS.COM    |                  |
|                                  | First Name     | AHMED                    |                  |
|                                  | * Last Name    | KHAN                     |                  |
| р                                | hone Area Code |                          |                  |
|                                  | Phone Number   | +971-528787090           |                  |
| P                                | hone Extension |                          |                  |

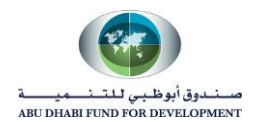

### 3. Create Address Book.

Under Address Book, Supplier will fill the complete details about their current address. Please also do the below –

- Check or enable "Purchasing Address" and "Payment Address" checkbox
- Uncheck or disable "RFQ only Address" checkbox

Click on "Create" under Address Book.

| Address Book                    |                 |         |        |        |  |  |
|---------------------------------|-----------------|---------|--------|--------|--|--|
| At least one entry is required. |                 |         |        |        |  |  |
| Address Name                    | Address Details | Purpose | Update | Delete |  |  |
| No results found.               |                 |         |        |        |  |  |
|                                 |                 |         |        |        |  |  |

 Now fill the address details and make sure to check "Purchasing Address" and "Payment Address" and uncheck "RFQ Only Address".

| "*Address I | Name" | WIII | be | used | as a | "Site I | Name'' |  |
|-------------|-------|------|----|------|------|---------|--------|--|
|             |       |      |    |      |      |         |        |  |

|                          |                      |   |                 |                       | Cance <u>i</u> Appiy |
|--------------------------|----------------------|---|-----------------|-----------------------|----------------------|
| Indicates required field |                      |   |                 |                       |                      |
| * Address Name           | ARIS HOLDING DU      |   | Phone Area Code |                       |                      |
| Country                  | United Arab Emirates | ~ | Phone Number    | +971-528787090        |                      |
| * Address Line 1         | 101, AL FUZERA BUILD |   | Fax Area Code   |                       |                      |
| Address Line 2           | RAHABI MAIN ROAD     |   | Fax Number      |                       |                      |
| Address Line 3           |                      |   | Email Address   | ARIS.HOLDING@ARIS.COM |                      |
| Address Line 4           |                      |   | -               |                       |                      |
| * City/Town/Locality     | DUBAI                |   |                 | Purchasing Address    |                      |
| County                   |                      |   |                 | Payment Address       |                      |
| State/Region             |                      |   |                 | RFQ Only Address      |                      |
| Province                 |                      |   |                 |                       |                      |
| * Postal Code            | 220609               |   |                 |                       |                      |

- Click on "Apply" to create the Address Book.

| Address Book                      |                                                         |                     |        |        |  |  |  |  |
|-----------------------------------|---------------------------------------------------------|---------------------|--------|--------|--|--|--|--|
| At least one entry is r<br>Create | equired.                                                |                     |        |        |  |  |  |  |
| Address Name                      | Address Details                                         | Purpose             | Update | Delete |  |  |  |  |
| ARIS HOLDING DU                   | 101, FUZERA BUILDING, DUBAI 220609 United Arab Emirates | Payment, Purchasing | Ø      | Î      |  |  |  |  |

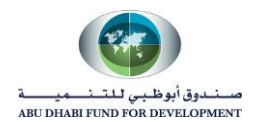

## 4. Check Details of Automatically created Contact Directory.

The system will automatically create a contact directory for the supplier as per details provided under "contact information" or step 1. This information will create a user account for the supplier.

| Contact Directory               |             |                |                       |                       |        |        |  |
|---------------------------------|-------------|----------------|-----------------------|-----------------------|--------|--------|--|
| At least one entry is required. |             |                |                       |                       |        |        |  |
| First Name                      | Last Name 🛆 | Phone          | Email                 | Requires User Account | Update | Delete |  |
| AHMED                           | KHAN        | +971-528787090 | ARIS.HOLDING@ARIS.COM | <i>~</i>              | 1      |        |  |

- Click on update to check relevant information about the contact information.
- Supplier can also fill other information provided in the update contact.
- After reviewing all the information, click on "Apply".

| Update Contact                          |                       |                           |                |    | Cancel Apply |
|-----------------------------------------|-----------------------|---------------------------|----------------|----|--------------|
| * Indicates required field              |                       |                           |                |    |              |
|                                         |                       |                           |                |    |              |
|                                         |                       |                           |                |    |              |
|                                         |                       |                           |                |    |              |
| Contact Title                           | V                     | Phone Area Code           |                |    |              |
| First Name                              | AHMED                 | Phone Number              | +971-528787090 |    |              |
| Middle Name                             |                       | Phone Extension           |                |    |              |
| * Last Name                             | KHAN                  | Alternate Phone Area Code |                |    |              |
| Alternate Name                          |                       | Alternate Phone Number    |                |    |              |
| Job Title                               |                       | Fax Area Code             |                |    |              |
| Department                              |                       | Fax Number                |                |    |              |
| * Contact Email                         | ARIS.HOLDING@ARIS.COM |                           |                |    |              |
| URL                                     |                       |                           |                |    |              |
| Supplier User Accor                     | unt                   |                           |                |    |              |
|                                         |                       |                           |                |    |              |
| <ul> <li>Create User Account</li> </ul> | For The Contact       |                           |                |    |              |
| Addresses For the (                     | Contact               |                           |                |    |              |
| Addresses For the C                     | Sontact               |                           |                |    |              |
| <b>H Z</b>                              |                       |                           |                |    |              |
| Address Name                            |                       | Address Details           |                | Re | move         |
| No results found.                       |                       |                           |                |    |              |

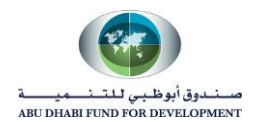

# 5. Select "Product & Service" categories.

Supplier will find a list of product and service categories out which supplier needs to select the appropriate product and service category which will help them in appearing under search result of RFQ and RFP.

- Click on "Create".

| Products and Services           |                       |        |  |  |  |
|---------------------------------|-----------------------|--------|--|--|--|
| At least one entry is required. |                       |        |  |  |  |
| Code                            | Products and Services | Delete |  |  |  |
| No results found.               |                       |        |  |  |  |
|                                 |                       |        |  |  |  |

- Supplier will search for those categories for which their organization will try to provide services or items to ADFD.
- Supplier can select multiple "Product & Service categories".
- After selecting the category or multiple categories, supplier will click on "Apply".

| Add Products and Services: :        | (ARIS HOLDING CO.)         |                     | Cancel Ap  | ply |
|-------------------------------------|----------------------------|---------------------|------------|-----|
| Browse All Products & Services      |                            |                     |            |     |
| Seach for Specific Code and Product |                            |                     |            |     |
| )<br>()<br>()                       |                            |                     | Rows 1 to  | 30  |
| Code                                | Products and Services      | View Sub-Categories | Applicable |     |
| Building & Furniture Maintenance    | صبانة الات و وأثاث و مباني | ·**                 |            | ^   |
| Business Continuity                 | Business Continuity        | ሙ                   |            |     |
| Business Travel                     | سغر ممثلي الصندوق          |                     |            |     |
| Car rental & maintenance            | إيجال و صدِانة سدِارات     |                     |            |     |
| Consultants fees                    | مصاريف استشارات            |                     |            |     |
| Courses & College Fees              | دورات دراسیه و تدرییه      |                     |            |     |
| Educational Expenses                | مصاريف تطيع                |                     |            |     |
| Excellency & Quality Management     | إداره تعبن والجودة         |                     |            |     |
| Fuel & Car Insurance                | وقود و تأمين سيارات        |                     |            |     |
| Gonoral ovponsos                    | م الم الا الم الم الم      | 문                   |            |     |

| Products and Services           |                                 |         |  |  |  |  |
|---------------------------------|---------------------------------|---------|--|--|--|--|
| At least one entry is required. | At least one entry is required. |         |  |  |  |  |
| Create                          |                                 |         |  |  |  |  |
| Code                            | Products and Services           | Delete  |  |  |  |  |
| Excellency & Quality Management | إدارة كمين والأجودة             | <b></b> |  |  |  |  |

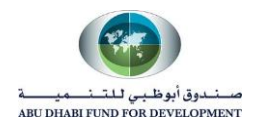

### 6. Provide Banking Details.

Supplier can create a new accounts details by providing information related to "Account Number", "Account Name", "IBAN number". They have feasibility of selecting "Bank Name" from the search result. In case they didn't find the bank details then they can manually put the Bank name details.

- Click on "Create".

| builting botalls                |          |                   |           |             |             |               |        |        |
|---------------------------------|----------|-------------------|-----------|-------------|-------------|---------------|--------|--------|
| At least one entry is required. |          |                   |           |             |             |               |        |        |
| Bank Account Number C           | Currency | Bank Account Name | Bank Name | Bank Number | Branch Name | Branch Number | Update | Remove |
| No results found.               |          |                   |           |             |             |               |        |        |

- Select the Country and make sure to check "Account is used for foreign payments".

| Add Products and Services: : (ARIS HOLDING CO.) ><br>Create Bank Account |                                                                                                    | Cancel | Apply |
|--------------------------------------------------------------------------|----------------------------------------------------------------------------------------------------|--------|-------|
| * Indicates required field  * Coun                                       | ry United Arab Emirates ♥<br>✔ Account is used for foreign payments<br>Account definition must include bank and branch information. |        |       |

- Search for your Bank and Branch name under "Existing Bank" option. In case supplier was not able to find the "Bank Name" then they will put the bank details in the "New Bank".
- Existing Bank
- Click on Bank Name and Branch Name search option.

| Bank                                             | Branch                                                  |
|--------------------------------------------------|---------------------------------------------------------|
| <ul><li>New Bank</li><li>Existing Bank</li></ul> | <ul> <li>New Branch</li> <li>Existing Branch</li> </ul> |
| Bank Name 🔄 🍳                                    | Branch Name 🔄 🔍                                         |
| Show Bank Details                                | BIC                                                     |
|                                                  | Branch Type ABA 🔽                                       |
|                                                  | Show Branch Details                                     |

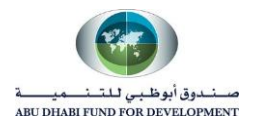

| <i> S</i> earch                  | and Select List of Values - Interr                  | et Explorer                                                                     |                                  | - 0            | ×      |
|----------------------------------|-----------------------------------------------------|---------------------------------------------------------------------------------|----------------------------------|----------------|--------|
| Search                           | and Select: Bank N                                  | lame                                                                            |                                  | Cance <u>l</u> | Select |
| Search                           |                                                     |                                                                                 |                                  |                |        |
| To find y<br>Search E<br>Results | our item, select a filter item in t<br>by Bank Name | he pulldown list and enter a value in the text fie<br>abu dhabi islamic bank Go | ld, then select the "Go" button. |                |        |
|                                  | Quick Select                                        | Bank Name                                                                       | Bank Num                         | ber            |        |
| 0                                |                                                     | Abu Dhabi Islamic Bank                                                          |                                  |                |        |
| ۲                                |                                                     | ABU DHABI ISLAMIC BANK                                                          | 2017                             |                |        |
|                                  |                                                     |                                                                                 |                                  |                |        |

| Bank              |                      | Branch              |                      |
|-------------------|----------------------|---------------------|----------------------|
| O New Bank        |                      | O New Branch        |                      |
| Existing Bank     |                      | Existing Branch     |                      |
| Bank Name         | ABU DHABI ISLAMIC BA | Branch Name         | ABU DHABI ISLAMIC BA |
| Bank Number       | 2017                 | Branch Number       | 1                    |
| Show Bank Details |                      | BIC                 |                      |
|                   |                      | Branch Type         | ABA 🔽                |
|                   |                      | Show Branch Details |                      |

- Provide "Account Number" and "Account Name". Supplier can also provide IBAN number.

| Bank Account         |                |                |     |              |              |
|----------------------|----------------|----------------|-----|--------------|--------------|
|                      | Account Number | 00219832984984 | ] [ | Account Name | AHMED KHAN   |
|                      | Check Digits   |                |     | Currency     | $\checkmark$ |
|                      | IBAN           |                |     |              |              |
| Show Account Details |                |                |     |              |              |

- Supplier can put a note to Buyer if they want to provide any additional information related to Banking details to the Buyer.

| Comments      |              |  |
|---------------|--------------|--|
| Note to Buyer | ^            |  |
|               | $\checkmark$ |  |

After reviewing all the information supplier will click on apply.

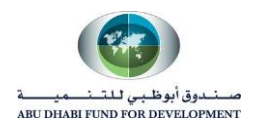

#### • New Bank

In case supplier was not able to find their "Bank Name" and "Branch Name" under "Existing Bank" option then supplier can mention their Bank details under "New Bank".

| ink                           | Branch                                  |
|-------------------------------|-----------------------------------------|
| New Bank     Existing Bank    | New Branch     Existing Branch          |
| Bank Name STATE BANK OF INDIA | Branch Name STATE BANK OF IN            |
| Bank Number 28977             | Branch Number 1287                      |
| Hide Bank Details             | BIC                                     |
| Details                       | Branch Type SWIFT 💌                     |
|                               | Hide Branch Details                     |
| Alternate Bank Name           | Details                                 |
| Address                       | Alternate Branch Name                   |
| Address Line 1                | RFC Identifier                          |
| Address Line 2                | Address                                 |
| Address Line 3                |                                         |
| Address Line 4                | Address Line 1 usiness Centre Building, |
| City                          | Address Line 2 Chalid Bin Waleed Road,  |
| State                         | Address Line 3 Bur Dubai - Dubai        |
| Zip Code                      | Address Line 4                          |
|                               | City Dubai                              |
|                               | State                                   |
|                               | Zip Code                                |

- After mentioning the "New Bank" and "New Branch" details, supplier will provide the details of "Account Number" and "Account Name" and then click on Apply.

| Indicates required field          |                |                                                    |                      |
|-----------------------------------|----------------|----------------------------------------------------|----------------------|
| indicates required neid           | •              |                                                    |                      |
|                                   | " Country Uni  | ted Arab Emirates                                  |                      |
|                                   | $\checkmark$   | Account is used for foreign payments               |                      |
|                                   |                | Account definition must include bank and branch in | formation.           |
| ank                               |                | Branch                                             |                      |
| New Bank                          |                | New Branch                                         |                      |
| <ul> <li>Existing Bank</li> </ul> |                | O Existing Branch                                  |                      |
| Bank Name STATE B                 | BANK OF INDIA  | Branch Name                                        | ADIB HAMDAN          |
| Bank Number 2058                  |                | Branch Number                                      | 2187                 |
| Show Bank Details                 |                | BIC                                                |                      |
|                                   |                | Branch Type                                        | SWIFT 🗸              |
|                                   |                | Show Branch Details                                |                      |
| ank Account                       |                |                                                    |                      |
| Account Number                    | 09872487897398 | Account                                            | Name ARIS HOLDING CO |
| Check Digits                      |                | Cu                                                 | rrency 🗸             |
| IBAN                              |                |                                                    |                      |

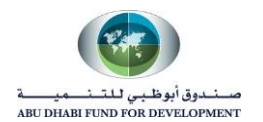

- There might be a possibility that Supplier will able to find "Bank Name" under "Existing Bank" but unable to find the "Branch Name", in that case supplier can put the details of a "Branch Name" under "New Branch" option.

| Indicates required field                         |                      |                                              |                      |
|--------------------------------------------------|----------------------|----------------------------------------------|----------------------|
|                                                  | * Country United Ara | b Emirates 🗸                                 |                      |
|                                                  | Acco                 | unt is used for foreign payments             |                      |
|                                                  | Account              | definition must include bank and branch info | rmation.             |
| Bank                                             |                      | Branch                                       |                      |
| <ul><li>New Bank</li><li>Existing Bank</li></ul> |                      | New Branch     Existing Branch               |                      |
| Bank Name ABU DH                                 | ABI ISLAMIC BA       | Branch Name                                  | ADIB HAMDAN          |
| Bank Number 2017                                 |                      | Branch Number                                | 2187                 |
| Show Bank Details                                |                      | BIC                                          |                      |
|                                                  |                      | Branch Type                                  | SWIFT 🔽              |
|                                                  |                      | Show Branch Details                          |                      |
| Bank Account                                     |                      |                                              |                      |
| Account Number                                   | 09872487897398       | Account                                      | Name ARIS HOLDING CO |
| Check Digits                                     |                      | Curr                                         | rency 🗸              |
| IBAN                                             |                      |                                              |                      |
| Show Account Details                             |                      |                                              |                      |

Click on "Next" to redirect to Step 3 or "Additional Information" Page.

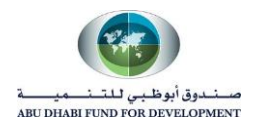

# 7. Fill the Trade License Number Details and Chamber of Commerce certificate Details.

- Click on icon to add the details for both "Trade license number" and "chamber of commerce certificate".

| Basic Information           | Company Details | Additional Information             |                | /            | Attachments |             |
|-----------------------------|-----------------|------------------------------------|----------------|--------------|-------------|-------------|
| Supplier Profile Attributes |                 |                                    | Save For Later | Bac <u>k</u> | Step 3 of 4 | Ne <u>x</u> |
| Indicates required field    |                 |                                    |                |              |             |             |
|                             |                 |                                    |                |              |             |             |
| RADE LICENSE DETAILS        |                 |                                    |                |              |             |             |
| <u>t</u>                    |                 |                                    |                |              |             |             |
| Trade License Number        | * Trade Name    | * Trade License Number Expiry Date |                |              | De          | ete         |
|                             |                 |                                    |                |              |             |             |
|                             |                 |                                    |                |              |             |             |
| HAMBER OF COMMERCE DETAILS  |                 |                                    |                |              |             |             |
| HAMBER OF COMMERCE DETAILS  |                 |                                    |                |              |             |             |
| HAMBER OF COMMERCE DETAILS  |                 |                                    |                |              |             |             |

| Basic Information                      | Company Details                               | Additional Information                                                                                                    | Attachments                         |         |
|----------------------------------------|-----------------------------------------------|----------------------------------------------------------------------------------------------------|-------------------------------------|---------|
| upplier Profile Attribu                | tes                                           | Save                                                                                                    | For Later Back Step 3 of 4          | Ne      |
| Indicates required field               |                                               |                                                                                                    |                                     |         |
| JPPLIER DETAILS                        |                                               |                                                                                                    |                                     |         |
|                                        |                                               |                                                                                                    |                                     |         |
| ADE LICENSE DETAILS                    |                                               |                                                                                                    |                                     |         |
| ±                                      |                                               |                                                                                                    |                                     |         |
|                                        | *                                             | *                                                                                                    |                                     | -       |
| Trade License Number                   | I rade Name                                   | Trade License Number Expiry Date                                                                                                    |                                     | De      |
| Trade License Number           i649877 | ARIS HOLDING CO. LLC                          | Irade License Number Expiry Date           31-May-2021 10:07:01           Please attach the Trade License certificate in the attachment section (example)                                                                                                    | nple: 15-May-2020 19:45:00 )        | De      |
| Frade License Number                   | ARIS HOLDING CO. LLC                          | Irade License Number Expiry Date         31-May-2021 10:07:01         B         Please attach the Trade License certificate in the attachment section (examples attachment section (examples attachme                           | nple: 15-May-2020 19:45:00 )        | De      |
| Trade License Number                   | ARIS HOLDING CO. LLC                          | Irade License Number Expiry Date         31-May-2021 10:07:01         Please attach the Trade License certificate in the attachment section (example attachment section (example attachment section (ex | nple: 15-May-2020 19:45:00 )        | De      |
| Trade License Number                   | ARIS HOLDING CO. LLC                          | Trade License Number Expiry Date         31-May-2021 10:07:01         B         Please attach the Trade License certificate in the attachment section (examples of the section (examples of the sectin (examples of the sectin (examples of the sectin (examples of th                           | nple: 15-May-2020 19:45:00 )        | De      |
| Trade License Number                   | ARIS HOLDING CO. LLC                          | Trade License Number Expiry Date         31-May-2021 10:07:01         B         Please attach the Trade License certificate in the attachment section (example attachment section (example attachment section (example attachment section (example attachment section section)                                                                                                    | nple: 15-May-2020 19:45:00 ) Delete | De      |
| Trade License Number                   | Trade Name ARIS HOLDING CO. LLC ETAILS Totate | Trade License Number Expiry Date         31-May-2021 10:07:01         B         Please attach the Trade License certificate in the attachment section (example attachment section (example attachment section (example attachment section section)                                                                                                    | nple: 15-May-2020 19:45:00 ) Delete | De<br>[ |

Click on Next to redirected to Attachment page.

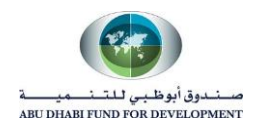

# 8. Add Attachment

Supplier would require to add attachments related to below -

- Trade License Certificate
- Chamber of Commerce Certificate
- Power of Attorney
- Authorized Signatory Passport Copy

Click on "Add Attachment".

| Basic Inforr   | nation | C           | ompany Details | Ade             | ditional Information | Attach<br>Submit Bac |        | ments<br><u>k</u> Step 4 of 4 |  |
|----------------|--------|-------------|----------------|-----------------|----------------------|----------------------|--------|-------------------------------|--|
| Attachments    |        |             |                |                 |                      |                      |        |                               |  |
|                |        |             |                |                 |                      |                      |        |                               |  |
| Add Attachment | Type   | Description | Category       | Last Undated By | Last Updated         | Usage                | Update | Delete                        |  |

- Supplier Need to Add the **Title** and **Description** of all the certificates.

| Bas               | sic Information | Company Details                 |    | Add | itional Information |        | Attachm      | ents      |
|-------------------|-----------------|---------------------------------|----|-----|---------------------|--------|--------------|-----------|
|                   |                 |                                 |    |     |                     | Submit | Bac <u>k</u> | Step 4 of |
| tachm             | ents            |                                 |    |     |                     |        |              |           |
|                   |                 |                                 |    |     |                     |        |              |           |
| dd Attac          | hment           |                                 |    |     |                     |        |              |           |
| <sup>le</sup> Add | d Attachmen     | t                               | ×  | Зу  | Last Updated        | Usage  | Update       | Delete    |
| At                | tachment Type   | File                            | _  |     |                     |        |              |           |
|                   | Title           | Trade License Certificate       |    |     |                     |        |              |           |
|                   | Description     | Trade License Certificate       |    |     |                     |        |              |           |
|                   | Category        | From Supplier                   |    |     |                     |        |              |           |
|                   | File            | C:\Users\nikesh\Desktop' Browse |    |     |                     |        |              |           |
|                   |                 | Cancel Add Another App          | ly |     |                     |        |              |           |
|                   |                 |                                 | _  |     |                     |        |              |           |

- Supplier must select category as "From Supplier" for all the certificates.
- Supplier will browse the file or document which is required to be attach.

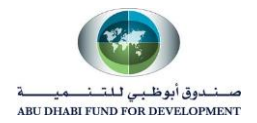

| Add A | Add Attachment |                                 |       |  |  |  |  |
|-------|----------------|---------------------------------|-------|--|--|--|--|
| Attac | hment Type     | File                            |       |  |  |  |  |
|       | Title          | Trade License Certificate       |       |  |  |  |  |
|       | Description    | Trade License Certificate       | 0     |  |  |  |  |
|       |                |                                 | ~     |  |  |  |  |
|       | Category       | From Supplier                   |       |  |  |  |  |
|       | File           | C:\Users\nikesh\Desktop\ Browse |       |  |  |  |  |
|       |                | Cancel Add Another              | Apply |  |  |  |  |

- Once File is added then click on "Apply".

| Add Attachmen   | t                               | ×    |
|-----------------|---------------------------------|------|
| Attachment Type | File                            |      |
| Title           | Trade License Certificate       |      |
| Description     | Trade License Certificate       |      |
| Category        | From Supplier                   |      |
| File            | C:\Users\nikesh\Desktop\ Browse |      |
|                 | Cancel Add Another A            | pply |

- After clicking on "Apply" supplier can able to find the attachment under "Attachments" section.

| Basic Information | 1      | Company Deta  | ils        | Additional Info   | rmation        | Att     | tachments       | s       |
|-------------------|--------|---------------|------------|-------------------|----------------|---------|-----------------|---------|
|                   |        |               |            |                   |                | Submit  | Bac <u>k</u> St | ep 4 of |
| Attachmente       |        |               |            |                   |                |         |                 |         |
| Allachiments      |        |               |            |                   |                |         |                 |         |
| Allachinents      |        |               |            |                   |                |         |                 |         |
| Allaciments       |        |               |            |                   |                |         |                 |         |
| Add Attachment    |        |               |            |                   |                |         |                 |         |
| Add Attachment    | Туре 🛆 | Description △ | Category △ | Last Updated By 🛆 | Last Updated 🛆 | Usage △ | Update          | Delet   |

- Similarly attach the other certificates as well.

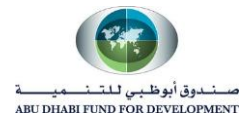

| Basic Information                                                                                          |                        | Company Details                                                                                                 |                                                                      | Additional Inform                          | nation                                                    | Attachments                               |                 |           |
|----------------------------------------------------------------------------------------------------|------------------------|----------------------------------------------------------------------------------------------------|----------------------------------------------------------------------|--------------------------------------------|-----------------------------------------------------------|-------------------------------------------|-----------------|-----------|
|                                                                                                    |                        |                                                                                                    |                                                                      |                                            |                                                           | Submit E                                  | Bac <u>k</u> St | ep 4 of 4 |
| Attachments                                                                                                |                        |                                                                                                    |                                                                      |                                            |                                                           |                                           |                 |           |
|                                                                                                    |                        |                                                                                                    |                                                                      |                                            |                                                           |                                           |                 |           |
|                                                                                                    |                        |                                                                                                    |                                                                      |                                            |                                                           |                                           |                 |           |
|                                                                                                    |                        |                                                                                                    |                                                                      |                                            |                                                           |                                           |                 |           |
| Add Attachment                                                                                             |                        |                                                                                                    |                                                                      |                                            |                                                           |                                           |                 |           |
| Add Attachment                                                                                             | Туре 🛆                 | Description $	riangle$                                                                                          | Category △                                                           | Last Updated By $	riangle$                 | Last Updated $	riangleftarrow$                            | Usage 🛆                                   | Update          | Delete    |
| Add Attachment Title  Authorized Signatory Passport Copy                                                   | <b>Type</b> △<br>File  | Description<br>Authorized Passport<br>Signatory Copy                                                            | Category<br>From<br>Supplier                                         | Last Updated By<br>GUEST                   | Last Updated 스<br>18-Jun-2020                             | Usage<br>One-Time                         | Update          | Delete    |
| Add Attachment Title  Authorized Signatory Passport Copy Power of Attorney                                 | Type △<br>File<br>File | Description<br>Authorized Passport<br>Signatory Copy<br>Power of Attorney                                       | Category<br>From<br>Supplier<br>From<br>Supplier                     | Last Updated By<br>GUEST<br>GUEST          | Last Updated<br>18-Jun-2020<br>18-Jun-2020                | Usage<br>One-Time<br>One-Time             | Update          | Delete    |
| Add Attachment Title  Authorized Signatory Passport Copy Power of Attorney Chamber of Commerce Certificate | Type △<br>File<br>File | Description<br>Authorized Passport<br>Signatory Copy<br>Power of Attorney<br>Chamber of Commerce<br>Certificate | Category<br>From<br>Supplier<br>From<br>Supplier<br>From<br>Supplier | Last Updated By<br>GUEST<br>GUEST<br>GUEST | Last Updated<br>18-Jun-2020<br>18-Jun-2020<br>18-Jun-2020 | Usage<br>One-Time<br>One-Time<br>One-Time | Update          | Delete    |

- Click on "Submit".
- When supplier will click on submit, system will submit supplier's registration request to Supplier Administrator.

| Basic Information                                                                                          | Information Company Details |                                                                                                    |                                                                      | Additional Inform                          | nation                                                    | Attachments Submit Back Step 4 of 4       |                       |        |
|----------------------------------------------------------------------------------------------------|-----------------------------|----------------------------------------------------------------------------------------------------|----------------------------------------------------------------------|--------------------------------------------|-----------------------------------------------------------|-------------------------------------------|-----------------------|--------|
| Attachments                                                                                                |                             |                                                                                                    |                                                                      |                                            |                                                           |                                           |                       |        |
|                                                                                                    |                             |                                                                                                    |                                                                      |                                            |                                                           |                                           |                       |        |
| Add Attachment                                                                                             | _                           |                                                                                                    | -                                                                    |                                            |                                                           |                                           |                       |        |
| Add Attachment                                                                                             | Туре 🛆                      | Description $	riangle$                                                                                          | Category $	riangle$                                                  | Last Updated By $	riangle$                 | Last Updated $	riangle$                                   | Usage $	riangle$                          | Update                | Delete |
| Add Attachment Title  Authorized Signatory Passport Copy                                                   | Type △<br>File              | Description<br>Authorized Passport<br>Signatory Copy                                                            | Category<br>From<br>Supplier                                         | Last Updated By<br>GUEST                   | Last Updated A                                            | Usage 스<br>One-Time                       | Update                | Delete |
| Add Attachment Title  Authorized Signatory Passport Copy Power of Attorney                                 | Type △<br>File<br>File      | Description<br>Authorized Passport<br>Signatory Copy<br>Power of Attorney                                       | Category<br>From<br>Supplier<br>From<br>Supplier                     | Last Updated By<br>GUEST<br>GUEST          | Last Updated<br>18-Jun-2020<br>18-Jun-2020                | Usage<br>One-Time<br>One-Time             | Update                | Delete |
| Add Attachment Title  Authorized Signatory Passport Copy Power of Attorney Chamber of Commerce Certificate | Type △<br>File<br>File      | Description<br>Authorized Passport<br>Signatory Copy<br>Power of Attorney<br>Chamber of Commerce<br>Certificate | Category<br>From<br>Supplier<br>From<br>Supplier<br>From<br>Supplier | Last Updated By<br>GUEST<br>GUEST<br>GUEST | Last Updated<br>18-Jun-2020<br>18-Jun-2020<br>18-Jun-2020 | Usage<br>One-Time<br>One-Time<br>One-Time | Update<br>/<br>/<br>/ | Delete |

|                                                                                                    | X<br>Close             | <b>C</b><br>Settings ⊳ |
|----------------------------------------------------------------------------------------------------|------------------------|------------------------|
| Confirmation                                                                                                    |                        |                        |
| Thank you for registering your company. Your registration has been submitted for approval and you will be notified on due course. | of your registration s | tatus via email in     |

Note – For all the document attachment, category must be "From Supplier".